# ЕДИНАЯ ИНФОРМАЦИОННАЯ СИСТЕМА «АВАНГАРД. БУХГАЛТЕРИЯ»

# РУКОВОДСТВО СИСТЕМНОГО ПРОГРАММИСТА

Листов 40

Москва 2022

## АННОТАЦИЯ

В документе представлена информация по установке и настройке единой информационной системы «Авангард. Бухгалтерия» (далее – Система). Приведены требования аппаратному и программному обеспечению Системы.

# СОДЕРЖАНИЕ

| 1. ОБЩИЕ С  | СВЕДЕНИЯ О СИСТЕМЕ                                         | 6   |
|-------------|------------------------------------------------------------|-----|
| 1.1. Назнач | чение Системы                                              | . 6 |
| 1.2. Состан | в Системы                                                  | 6   |
| 1.3. Требо  | вания к техническому и программному обеспечению            | 6   |
| 1.3.1. Tp   | ебования к программному обеспечению                        | . 6 |
| 1.3.2. Tp   | ебования к техническому обеспечению                        | . 7 |
| 2. YCTAHO   | ВКА И НАСТРОЙКА ПРОГРАММНОГО ОБЕСПЕЧЕНИЯ                   | . 9 |
| 2.1. Устано | овка и настройка сервиса авторизации                       | . 9 |
| 2.1.1. По   | одготовка СУБД                                             | . 9 |
| 2.1.1.1.    | Развёртывание БД сервиса авторизации                       | . 9 |
| 2.1.1.2.    | Выполнение скрипта (для не CodeFirst миграций)             | 10  |
| 2.1.2. Par  | звёртывание .Net сервиса в linux 1                         | 13  |
| 2.1.2.1.    | Установка .Net                                             | 13  |
| 2.1.2.2.    | Настройка бэкенд-сервиса                                   | 13  |
| 2.1.2.3.    | Настройка nginx                                            | 14  |
| 2.1.2.4.    | Перезапуск служб                                           | 16  |
| 2.1.2.5.    | Ошибки и решения                                           | 16  |
| 2.1.3. На   | стройка сервиса авторизации                                | 16  |
| 2.1.3.1.    | Настройка конфигурации фронтенд                            | 16  |
| 2.1.3.2.    | Настройка конфигурации .Net сервиса                        | 17  |
| 2.2. Устано | овка и настройка сервисов бухгалтерии и итоговой отчетност | ГИ  |
| 21          |                                                            |     |
| 2.2.1. Ilo  | рдготовка СУБД                                             | 21  |
| 2.2.2. Pa   | звертывание .Net сервисов в linux                          | 21  |
| 2.2.2.1.    | Установка .Net                                             | 21  |
| 2.2.2.2.    | Настройка бэкенд-сервисов                                  | 22  |
| 2.2.2.3.    | Настройка nginx                                            | 23  |
| 2.2.2.4.    | Перезапуск служо                                           | 24  |
| 2.2.3. На   | стройка сервиса бухгалтерии2                               | 24  |
| 2.2.3.1.    | Настройка конфигурации фронтенд                            | 24  |
| 2.2.3.2.    | Настройка конфигурации .Net сервиса                        | 25  |

| 2.2.4.  | Настройка сервиса итоговой отчетности                 |           |
|---------|-------------------------------------------------------|-----------|
| 2.2.4   | .1. Настройка конфигурации фронтенд                   |           |
| 2.2.4   | .2. Настройка конфигурации .Net сервиса               |           |
| 3. ПРОВ | ЕРКА РАБОТОСПОСОБНОСТИ СИСТЕМЫ                        |           |
| 3.1. Пр | оверка работоспособности приложения                   |           |
| 3.2. Пр | оверка работоспособности сервера СУБД                 |           |
| 4. АДМИ | ІНИСТРИРОВАНИЕ СИСТЕМЫ                                |           |
| 4.1. До | ступ к административным функциям                      |           |
| 4.2. По | льзователи и роли                                     |           |
| 4.2.1.  | Добавление нового пользователя                        |           |
| 4.2.2.  | Редактирование справочника пользователей              |           |
| 4.2.3.  | Закрепление пользователя за определенными ролями      | (рабочими |
| местам  | ии)                                                   |           |
| 4.2.4.  | Ввод новой роли                                       |           |
| 4.2.5.  | Редактирование справочника ролей                      |           |
| 4.2.6.  | Добавление нового пользователя в сервисе авторизации. |           |
| 4.3. Pa | бота с реестром удаленных документов                  |           |

# ПЕРЕЧЕНЬ СОКРАЩЕНИЙ

| Сокращенное наименование | Полное наименование              |
|--------------------------|----------------------------------|
| БД                       | База данных                      |
| OC                       | Операционная система             |
| СУБД                     | Система управления базами данных |

#### 1. ОБЩИЕ СВЕДЕНИЯ О СИСТЕМЕ

#### 1.1. Назначение Системы

Единая информационная система «Авангард. Бухгалтерия» предназначена для автоматизации бюджетного, бухгалтерского, налогового учетов и формирования регламентированной отчетности.

#### 1.2. Состав Системы

Система представляет собой web-приложение и состоит из следующих частей:

- серверная часть в составе:
  - о сервера СУБД управление данными;
  - сервер веб-приложения бизнес-логика и внешние процедуры, реализованная посредством следующих компонент:
    - сервис авторизации (далее также хаб);
    - сервис бухгалтерии;
    - сервис итоговой отчетности.
- клиентская часть работа с пользовательским графическим интерфейсом Системы посредством браузера.

#### 1.3. Требования к техническому и программному обеспечению

#### 1.3.1. Требования к программному обеспечению

Требуемый состав программного обеспечения сервера:

- серверная операционная система семейства Linux, включенная в единый реестр российских программ для электронных вычислительных машин и баз данных;
- СУБД PostgresPro либо PostgreSql версии не ниже 9.6.11;
- прокси Nginx 1.14;
- программная платформа .NET sdk версий 2.0, 2.2 и 5.0.

Требуемый состав программного обеспечения пользовательской рабочей станции:

- операционная система семейства Linux, включенная в единый реестр российских программ для электронных вычислительных машин и баз данных;
- браузер Google Chrome, Yandex Browser или Mozilla Firefox последней или предпоследней версии.

Для работы с шаблонами и печатными формами документов требуется офисный пакет приложений, поддерживающий форматы DOCX, XLSX серии форматов файлов Office Open XML.

#### 1.3.2. Требования к техническому обеспечению

К аппаратной части серверной части предъявляются следующие требования:

- Процессоры:
  - о количество не менее 2;
  - о архитектура процессора x86-64;
  - о ядер не менее 8;
  - о потоков не менее 16;
  - тактовая частота в режиме повышенной нагрузки не менее 3,3 ГГц;
  - о кэш не менее 20 Мб;
  - о поддержка памяти ЕСС.
- Оперативная память:
  - о объем не менее 64 Гб;
  - о тип оперативной памяти DDR3/DDR4 с функцией коррекции ошибок.
- Сетевой интерфейс:
  - о не менее 1 порта 100 Мб/с.
- Дисковая подсистема:
  - о аппаратный RAID;
  - о интерфейс SAS не менее 6 Гб/сек;
  - о HDD с буфером обмена не менее 128 Мб либо SSD.

Коммуникационная среда должна обеспечивать информационное взаимодействие между компонентами Системы в соответствии с транспортным протоколом TCP/IP.

К аппаратной части рабочей станции пользователя предъявляются следующие требования:

#### – Процессоры:

- о количество не менее 1;
- о архитектура процессора х86-64;
- о ядер не менее 2;

Допустимо использование следующих видов процессоров:

• настольные процессоры Intel и AMD, вышедшие на рынок не

ранее 2013 года;

- мобильные процессоры Intel и AMD, вышедшие на рынок не ранее 2015 года, кроме линейки процессоров Intel Atom;
- процессоры Apple (M1, M1 PRO, M1 MAX).
- Оперативная память:
  - о объем не менее 4Гб (рекомендуется 8Гб);
  - о тип оперативной памяти DDR3/DDR4.
- Сетевой интерфейс:
  - о не менее 1 порта 100МБ/с

(доступ к сервисам системы со скоростью не ниже 8 Мбит/с (для быстрой загрузки приложения рекомендуется 25 Мбит/с и выше).

- Дисковая подсистема:
  - о HDD с буфером обмена не менее 64 Мб либо SSD.
- Графический режим монитора:
  - о 1366х768 и выше (рекомендуется 1920х1080).
- Клавиатура, мышь.

# 2. УСТАНОВКА И НАСТРОЙКА ПРОГРАММНОГО ОБЕСПЕЧЕНИЯ

#### 2.1. Установка и настройка сервиса авторизации

Процесс установки необходимого программного обеспечения описывается, исходя из предположения, что на сервере имеется доступ к репозиторию с необходимыми пакетами для установки. Для выполнения большинства операций потребуется вводить команды посредством интерфейса командной строки Linux.

#### 2.1.1. Подготовка СУБД

#### 2.1.1.1. Развёртывание БД сервиса авторизации

Выполнить следующие действия:

- Установить на сервер СУБД PostgresPro либо PostgreSql версии не ниже 9.6.11;
- Подключиться к серверу, например, с помощью графического клиента pgAdmin;
- Создать БД hub и поднять бэкап (/Бэкапы баз данных/Бэкап базы xaбa.bak.sql).

Установка СУБД на примере дистрибутива PostgresPro Enterprise 11 из ISO образа:

– Подключаем ISO образ дистрибутива:

mount PostgresProEntCert-11.12.1.iso /mnt/cdrom/ -o loop

– В файл репозитория добавляем iso образ /etc/yum.repos.d/RedOS-Sources.repo

[cdrom]

name= CDROM

baseurl=file:///mnt/cdrom/redos/7.2/os/x86\_64/rpms

gpgkey=file:///mnt/cdrom/keys/GPG-KEY-POSTGRESPRO

enabled=1

gpgcheck=1

– Далее обновляем информацию о пакетах и устанавливаем СУБД: yum update

yum install postgrespro-ent-11

– Переключаемся на пользователя postgres:

su postgres

– Подключаемся к консоли postgresql:

psql

Создаём базы:

create database hub;

create database logs;

– Подключаемся к базе hub:

c hub;

– Выполнение скрипта (см. п. 2.1.1.2)

**Примечание:** при высокой нагрузке логи можно выделить в отдельную БД. Для этого необходимо создать БД logs, прогнать на ней миграции и указать её в конфигурационном файле.

# 2.1.1.2. Выполнение скрипта (для не CodeFirst миграций)

```
DO
$do$
begin
IF NOT EXISTS (
 SELECT FROM pg_catalog.pg_class c
 JOIN pg_catalog.pg_namespace n ON n.oid = c.relnamespace
 WHERE n.nspname = 'public'
         c.relname = 'migration_history'
 AND
 AND
         c.relkind = r'
 ) then
 CREATE TABLE public.migration_history
 (
    id
             uuid
                     not null constraint pk_migration_history_id primary key
   , file_name
                           not null
                   text
                       not null
   , date
               date
   , number
                 integer
                           not null default (0)
   , author
                text
                       not null
                        not null
   , name
                 text
   , request_number integer
                                  null
   , begin_date
                  timestamp
                               not null default (now()::timestamp)
   , end_date
                  timestamp
                                null
                         null
   , error
                text
                           not null default (0)
   , index
                 integer
                          null
   , content
                 text
                integer
                          not null
   , type
 );
 end if;
end
$do$;
```

```
create or replace function public.test_procedure(test_input integer)
 returns integer
  language plpgsql
AS
$function$
  begin
    return test_input;
  end:
$function$;
create or replace function public.run_migration_script (script text)
returns boolean
language plpgsql
AS
$function$
begin
 execute script;
 return true;
end;
$function$;
create or replace function public.add_migration(
 id uuid,
 file_name text,
 date timestamp,
 number integer,
 author text,
 name text.
 request_number integer = null,
 type integer = null,
 index integer = null,
 content text = null
 )
 returns uuid
  language plpgsql
AS
$function$
begin
 insert into public.migration_history (id, file_name, date, number, author, name,
  request_number, type, index, content)
  SELECT id, file_name, date::date, number, author, name, request_number, type,
  index, content;
```

```
return id;
end:
$function$;
create or replace function public.complete_migration (
  migration_id uuid,
  migration_end_date timestamp = null,
  migration_error text = null
)
returns uuid
language plpgsql
AS
$function$
begin
  if migration_end_date is null then
    migration_end_date := now()::timestamp;
  end if:
 update public.migration_history mh
 set end_date = migration_end_date, error = migration_error
  where mh.id = migration_id;
 return migration_id;
end;
$function$;
create or replace function public.get_completed_migrations()
returns table(file_name text)
language plpgsql
AS
$function$
declare programmability_update_type integer;
begin
  programmability_update_type := 3;
  return query
  select (mh.file name)
  from public.migration_history mh
  where mh.error is null and mh.type != programmability_update_type
  order by mh.begin_date desc;
end;
$function$;
```

# 2.1.2. Развёртывание .Net сервиса в linux

# 2.1.2.1. Установка .Net

Выполнить команды:

wget https://packages.microsoft.com/config/debian/10/packages-microsoftprod.deb -O packages-microsoft-prod.deb sudo dpkg -i packages-microsoft-prod.deb sudo apt-get install -y dotnet-sdk-5.0

# 2.1.2.2. Настройка бэкенд-сервиса

Выполнить следующие действия:

- Копировать дистрибутив сервиса (\Дистрибутивы сервисов\Сервис авторизации\) на сервер (/usr/share/hosting/auth).
- Создать пользователя, под которым будет запускаться приложение.
   Пользователь должен иметь полный доступ к директории с приложением и права открывать сокеты.
- Создать службу /etc/systemd/system/hub.service. Указать директории, пути к файлам и приложениям, описание и указать пользователя под кем будет запускать приложение:

[Unit]

Description=[Authentication] Портал Авторизации ХАБ

[Service]

WorkingDirectory=/usr/share/hosting/auth ExecStart=/usr/bin/dotnet /usr/share/hosting/auth/Quarta.Auth.Web.dll Restart=always RestartSec=10 SyslogIdentifier=dotnet-auth User=%ИМЯ СИСТЕМНОГО ПОЛЬЗОВАТЕЛЯ% Environment=DOTNET\_PRINT\_TELEMETRY\_MESSAGE=false Environment=DOTNET\_CLI\_TELEMETRY\_OPTOUT=true LimitNOFILE=49152

[Install] WantedBy=multi-user.target

– Перезагрузить информацию о сервисах, выполнив команду: systemctl daemon-reload

#### 2.1.2.3. Настройка nginx

Установить Nginx (любая последняя версия), вполнив команды: \$ wget https://nginx.org/download/nginx-1.19.0.tar.gz

```
$ tar zxf nginx-1.19.0.tar.gz
```

\$ cd nginx-1.19.0

Подготовить ключ (/home/hosting/crt/private.key) и сертификат (/home/hosting/crt/cert.crt) который будут использоваться для SSL шифрования (https).

#### Ниже пример настройки nginx модуля http

http { include /etc/nginx/mime.types; default\_type application/octet-stream; log\_format\_main '\$remote\_addr - \$remote\_user [\$time\_local] "\$request" ' '\$status \$body\_bytes\_sent "\$http\_referer" ' "\$http\_user\_agent" "\$http\_x\_forwarded\_for"; access\_log /var/log/nginx/access.log main; sendfile on; #tcp\_nopush on; tcp\_nopush on; tcp\_nodelay on; keepalive timeout 65; ssl\_protocols TLSv1.2 TLSv1.3; ssl\_ciphers HMAC-SHA256:DHE-RSA-AES128-SHA256:DHE-RSA-AES256-SHA256:ECDHE-RSA-AES128-SHA256:ECDHE-RSA-AES256-SHA384:ECDHE-RSA-AES128-GCM-SHA256:ECDHE-RSA-AES256-GCM-SHA384; #gzip on; client\_max\_body\_size 1024M; large\_client\_header\_buffers 4 16k; fastcgi\_buffers 16 32k; fastcgi\_buffer\_size 64k; fastcgi\_busy\_buffers\_size 64k;

## # Proxy ## proxy\_http\_version 1.1; proxy\_set\_header Upgrade \$http\_upgrade; proxy\_set\_header Connection keep-alive; proxy\_set\_header Host \$host:\$server\_port; proxy\_cache\_bypass \$http\_upgrade; proxy\_read\_timeout 1200; proxy\_buffer\_size 128k; proxy\_buffers 4 256k; proxy\_busy\_buffers\_size 256k; ## # Compression settings ## gzip on; gzip\_disable "msie6"; gzip\_vary on; gzip\_proxied any; gzip\_comp\_level 6; gzip\_buffers 16 8k; gzip\_http\_version 1.1; gzip\_min\_length 256; text/plain application/json application/x-javascript gzip\_types text/css application/xml+rss application/javascript application/xml text/xml text/javascript; include /etc/nginx/conf.d/\*.conf;

#Добавить в server прокси к приложению:

```
server {
    listen 1090;
    location / {
        proxy_pass http://127.0.0.1:5090;
    }
}
```

#Пример при использовании SSL:

server {

listen 1090 ssl; ssl\_certificate /home/hosting/crt/cert.crt; ssl\_certificate\_key /home/hosting/crt/private.key; location / { proxy\_pass https://127.0.0.1:5090; } }

#### 2.1.2.4. Перезапуск служб

Выполнить команды:

systemctl restart nginx

systemctl restart hub

#### 2.1.2.5. Ошибки и решения

#### Ошибка kestrel dotnet

Для устранения переустановить самоподписанный сертификат приложения dotnet

Зайти под пользователем, под которым стартует служба, и выполнить:

```
dotnet dev-certs https --clean
```

dotnet dev-certs https-t

#### 2.1.3. Настройка сервиса авторизации

#### 2.1.3.1. Настройка конфигурации фронтенд

Конфигурационный файл configuration.json размещается в папке \quartaauthentication-web-app\assets\configurations\clients\...

{

```
// АРІ бэкенда:
```

"serverUrl": "https://localhost:1090",

// АРІ приложения

"staffServerUrl": "http://X.X.X.X:1080",

"authentication": {

"authority": "https://localhost:1090",

"redirect\_uri": "http://localhost:1090/login-callback",

"post\_logout\_redirect\_uri": "http://localhost:1090/login",

"client\_id": "admin",

"response\_type": "id\_token token",

"scope": "openid profile identityServer"

```
}
}
```

# 2.1.3.2. Настройка конфигурации .Net сервиса

Конфигурационный файл appsettings.json размещается в папке \Clients\...

```
{
```

```
// Хост сервиса
```

```
"ApplicationUrls": [
```

"https://localhost:1090"

],

```
// Строки подключения
```

```
"ConnectionStrings": {
```

```
// Основная база данных проекта
```

```
"DefaultConnection": "Server=X.X.X.X; Port=X; Database=X; User ID=X; Password=X",
```

```
"LogsConnection": "Server=X.X.X.X; Port=X; Database=X; User ID=X; Password=X",
```

```
// База данных
```

```
"StaffConnection": "Server=X.X.X.X; Port=X; Database=X; User ID=X; Password=X"
```

```
},
```

```
// Хосты, с которых можно осуществлять доступ к АРІ
```

"CorsOrigins": [

```
"http://X.X.X.X:1080",
```

```
"http://X.X.X.X:X"
```

],

```
// Периодически выполняемые задачи
```

```
"HostedServices": {
```

```
"Items": [
```

```
{
```

```
// Импорт перечня организаций
"Key": "OrganizationReplication",
```

```
"Enabled": true,
```

```
"Interval": "00:05:00"
```

```
},
```

```
// Кешировать ли настройку состояния грида
```

```
"key": "GridStateCaching",
```

```
"Enabled": true
```

```
}
  ]
 },
 // Параметры логирования
 "Logging": {
  "IncludeScopes": false,
  "LogLevel": {
   "Default": "Warning",
   "System": "Warning",
   "Microsoft": "Warning"
  }
 },
 // Хосты модулей для навигации (меню может перебрасывать на разные
сервисы) "Navigation": {
  "Origins": {
   "Auth": "https://X.X.X.X:1090", (опционально, если в меню будет ссылка
на хаб)
   "Sophie": "https://X.X.X.X:1080"
  },
  "GridState": {
   "FallbackOnNoCache": false
  }
 },
 // Возможность фильтрации данных по настраиваемым спискам
 "RoleSettings": {
  "FilterByLists": false
 },
 "Workspace": {
  "OrgMode": "single",
  "RoleMode": "multi"
 },
 // Настройка аутентификации
 "Authentication": {
  "Authority": "https://X.X.X.X:1090", // хост сервиса аутентификации
  "ApiName": "identityServer", // идентификатор арі аутентификации
  "ApiSecret": "auth", // секретное слово для аутентификации
  "Password": {
   "RequireDigit": false,
```

"RequiredLength": 1,

"RequireNonAlphanumeric": false, // должны ли пароли содержать символ, не являющийся буквенно-цифровым

"RequireUppercase": false,

```
"RequireLowercase": false,
```

"RequiredUniqueChars": 1

```
},
```

// Настройка блокировки аккаунта при неверном вводе пароля

```
"AccountBlocking": {
```

"MaxLoginAttempts": 2

},

```
// Настройки доступа SPA приложения к API сервиса аутентификации "Identity": {
```

"ClientId": "admin",

"ClientName": "admin",

```
"Host": "https://X.X.X.X:1090 http://localhost:1090",
```

```
"CallbackUrl": "https://X.X.X.X:2090/login-callback
```

```
http://localhost:1090/login-callback",
```

```
"PostLogoutUrl": "https://X.X.X.1090/login http://localhost:2090/login",
"Scope": "openid profile identityServer"
```

```
}
```

}

Все строковые настройки <u>РЕГИСТРОЗАВИСИМЫЕ</u>.

Дополнительное описание параметров:

- ConnectionStrings строки подключения к базам данных. DefaultConnection – строка подключения к хабу. StaffConnection – строка подключения к кадровой системе.
- 2. ApplicationUrls порты размещения приложения
- 3. CorsOrigins перечень URL, с которых можно принимать запросы
- HostedServices настройки работы системы OrganizationReplication – настройка импорта перечня организаций и подразделений из кадров GridStateCaching – инициализировать кэш при старте приложения
- 5. Logging логирование

При установке значения в «Warning» аккумулируется информация об ошибках и потенциальных проблемах. При установке значения в «Information» аккумулируется вся информация

- 6. Navigation справочник добавочных путей для навигации по меню Запись вида «Sophie»: «http://XXX.XXX.XXX.XXX:XXX» указывает IP и порт для добавления префикса к URL путям пунктов меню, относящихся к «Sophie».
- 7. GridState искать ли в БД данные по настройкам грида, если их не оказалось в кеше
- 8. Authentication параметры аутентификации

Authority – путь к бэкенду

ApiName – наименование приложения

ApiSecret – секретный ключ для подключения. В БД хранится в виде хэша.

AccountBlocking – параметры блокировки аккаунта:

– MaxLoginAttempts - тип integer

Максимальное количество попыток авторизации пользователя. При превышении происходит блокировка учетной записи.

Password – параметры настройки требований к паролю (политика безопасности):

– RequireDigit - тип bool.

Требуется хотя бы одна цифра.

– RequiredLength - тип integer.

Требование к длине пароля.

- RequireNonAlphanumeric тип bool.
   Требуется ли хотя бы один спецсимвол.
- RequireUppercase тип bool.
   Требуется хотя бы одна заглавная буква.
- RequireLowercase тип bool.
  - Требуется хотя бы одна строчная буква.
- RequiredUniqueChars тип integer.

Требование к количеству уникальных символов в пароле.

Identity – информация для идентификации клиентов (приложений) и предоставления им доступа к хабу:

– Host – перечень обслуживаемых ресурсов

- CallbackUrl путь перенаправления после авторизации
- PostLogoutUrl пути перенаправления пользователя после выхода из системы

Настройка разрешений для пользователей подсистемы аутентификации Зайти в раздел «.../clients» и создать перечень приложений. Для развёртывания необходимо соответственно 2 приложения.

- Наименование приложения, например: Sophie\_develop (Должно совпадать с client\_id в environment.prod.ts)
- Доступные ресурсы (API, OpenId, Profile) перичислить разделы. Например: openid profile identityServer
- Redirect Uri то, куда направить после аутентификации. Например: http://localhost:1080/
   Post Logout Redirect Uri - то, куда направить после выхода. Например: http://localhost:1080/Login
- CORS origins перечислить пути, с которых следует разрешать запросы.

Например: http://localhost:1080

Время жизни токена – время действия токена в секундах, по умолчанию 3600 секунд.

# 2.2. Установка и настройка сервисов бухгалтерии и итоговой отчетности

#### 2.2.1. Подготовка СУБД

Необходимо создать БД accounting и поднять бэкап (/Бэкапы баз данных/Бэкап базы бухгалтерии и итоговой отчётности.bak.sql).

Если сервисы устанавливаются на выделенный сервер, то предварительно необходимо установить СУБД (см. п. 2.1.1.1.).

#### 2.2.2. Развёртывание .Net сервисов в linux

#### 2.2.2.1. Установка .Net

Выполнить команды:

- wget https://packages.microsoft.com/config/debian/10/packagesmicrosoft-prod.deb -O packages-microsoft-prod.deb
- sudo dpkg -i packages-microsoft-prod.deb
- sudo apt-get install -y dotnet-sdk- 2.0.9 (Для работы Бухгалтерии)
- sudo apt-get install -y dotnet-sdk- 2.2.8 (Для работы Итоговой отчетности)

#### 2.2.2.2. Настройка бэкенд-сервисов

Выполнить следующие действия:

- Копировать дистрибутив **сервиса бухгалтерии** (\Дистрибутивы сервисов\Бухгалтерия\) на сервер (/home/midto/hosting/accounting/).
- Копировать дистрибутив **сервиса итоговой отчетности** (\Дистрибутивы сервисов\Итоговая отчетность\) на сервер (/home/midto/hosting/ reporting/).
- При отсутствии создать пользователя, под которым будет запускать приложение. Пользователь должен иметь полный доступ к директории с приложением и права открывать сокеты.
- Для сервиса бухгалтерии создать службу /etc/systemd/system/accounting.service. Указать директории, пути к файлам и приложениям, описание и указать пользователя под кем будет запускать приложение:

[Unit]

Description=Accounting Development

[Service]

WorkingDirectory=/home/midto/hosting/accounting/ ExecStart=/usr/bin/dotnet /home/midto/hosting/accounting/Quarta.Accounting.WebApi.dll Restart=always RestartSec=10 SyslogIdentifier=dotnet-accounting-development User=%ИМЯ СИСТЕМНОГО ПОЛЬЗОВАТЕЛЯ% Environment=DOTNET\_PRINT\_TELEMETRY\_MESSAGE=false Environment=DOTNET\_CLI\_TELEMETRY\_OPTOUT=true

[Install]

WantedBy=multi-user.target

 Для сервиса итоговой отчетности создать службу /etc/systemd/system/reporting.service. Указать директории, пути к файлам и приложениям, описание и указать пользователя под кем будет запускать приложение:

[Unit] Description=Accounting Development

[Service]

WorkingDirectory=/home/user/hosting/reporting/ ExecStart=/usr/bin/dotnet /home/user/hosting/reporting/Quarta.Accounting.WebApi.dll Restart=always RestartSec=10 SyslogIdentifier=dotnet-reporting-stable User=%ИМЯ СИСТЕМНОГО ПОЛЬЗОВАТЕЛЯ% Environment=DOTNET\_PRINT\_TELEMETRY\_MESSAGE=false Environment=DOTNET\_CLI\_TELEMETRY\_OPTOUT=true

[Install]

WantedBy=multi-user.target

– Перезагрузить информацию о сервисах, выполнив команду: systemctl daemon-reload

#### 2.2.2.3. Настройка nginx

Если сервисы устанавливаются на выделенный сервер, то выполнить действия по установке Nginx и выпуску сертификата pfx, описанные в п. 2.1.2.3.

#Для сервиса бухгалтерии добавить в server прокси к приложению:

server {

```
listen 1050;
location / {
proxy_pass http://127.0.0.1:5050;
}
```

#Для сервиса итоговой отчетности добавить в server прокси к приложению:

server {

listen 1060; location / { proxy\_pass http://127.0.0.1:5060; }

## 2.2.2.4. Перезапуск служб

Выполнить команды: systemctl restart nginx systemctl restart accounting systemctl restart reporting

## 2.2.3. Настройка сервиса бухгалтерии

## 2.2.3.1. Настройка конфигурации фронтенд

Конфигурационный файл **configuration.json** размещается в директории \quarta-accounting-web-app\assets\configurations\clients\...

// Хост аутентификации: "authority": "https://X.X.X.X:1090",

"silent\_redirect\_uri": "http://X.X.X:1050/#/account/login/esa/silent-callback?",

// Идентификатор данного приложения: "client\_id": "accounting\_development",

// запрашиваемые данные о пользователе: "response\_type": "id\_token token",

// Требуемые разрешения: "scope": "openid accounting",

"useLocalStorage": true,

"automaticSilentRenew": true

}

},

# 2.2.3.2. Настройка конфигурации .Net сервиса

Конфигурационный файл appsettings.json размещается в директории \Clients\...

```
{
       // Хост сервиса
       "ApplicationUrls": [
        "http://localhost:X"
       ],
       // Параметры работы с хабом (сервисом авторизации)
       "AuthServer": {
        "Url": "https://X.X.X.X:X",
        "ApiName": "accounting",
        "ApiSecret": "accountingSecretKey",
        "ClaimType": "uri://schemas.quarta.su/permission-claim-type"
       },
       // Строки подключения
       "ConnectionStrings": {
        // Основная база данных проекта
        "DefaultConnection": "Server=X.X.X.X; Port=X; Database=X; User
ID=X; Password=X",
       },
       // Поставщик данных
       "DefaultDatabaseProvider": {
        "IsPostgreSqlProvider": "true",
       },
       // Хосты, с которых можно осуществлять доступ к АРІ. Указать тут
себя (для фронтенда) и хаб (сервис авторизации)
       "WithOrigins": [
        "http://X.X.X.X:X",
        "http://X.X.X.X:X"
       ],
       // Параметры логирования
       "Logging": {
        "LogLevel": {
         "Default": "Warning",
```

```
"System": "Warning",
"Microsoft": "Warning"
}
},
}
```

# 2.2.4. Настройка сервиса итоговой отчетности

# 2.2.4.1. Настройка конфигурации фронтенд

Конфигурационный файл **configuration.json** размещается в директории \quarta-reporting-web-app\assets\configurations\clients\...

{ // API бэкенда: "serverUrl": "", "inputDebounceMs": 300, "accountingUrl": "http://X.X.X.1050", "authentication": {

// Хост аутентификации: "authority": "https://X.X.X.X:1090",

"silent\_redirect\_uri": "http://X.X.X.X:1060/silent-callback?",

// Идентификатор данного приложения: "client\_id": "reporting\_development",

// запрашиваемые данные о пользователе: "response\_type": "id\_token token",

// Требуемые разрешения: "scope": "identityServer profile openid reporting",

"useLocalStorage": true,

"automaticSilentRenew": true

},

// Источник данных о пользовательских настройках грида (обычно это хаб):

```
"gridState": {
    "api": "https://X.X.X:1090/api/grid-state"
    },
}
```

# 2.2.4.2. Настройка конфигурации .Net сервиса

Конфигурационный файл appsettings.json размещается в директории \Clients\...

```
{
      // Хост сервиса
       "ApplicationUrls": [
        "http://localhost:X"
       ],
       // Параметры работы с хабом (сервисом авторизации)
       "AuthServer": {
        "Url": "https://X.X.X.X:X",
        "ApiName": "sophie",
        "ApiSecret": "sophieSecretKey",
       },
       // Параметры взаимодейтсвия с базой данных ФИАС
       "Fias": {
        "ConnectionStringName": "FiasConnection",
        "Enabled": true
       },
       // Строки подключения
       "ConnectionStrings": {
        // Основная база данных проекта
        "DefaultConnection": "Server=X.X.X.X; Port=X; Database=X; User
ID=X; Password=X",
       },
       // Хосты, с которых можно осуществлять доступ к АРІ. Указать тут
себя (для фронтенда) и хаб (сервис авторизации)
       "WithOrigins": [
        "http://X.X.X.X:X",
        "http://X.X.X:X"
```

```
],
// Параметры логирования
"Logging": {
    "LogLevel": {
    "Default": "Warning",
    "System": "Warning",
    "Microsoft": "Warning"
    }
  },
}
```

#### 3. ПРОВЕРКА РАБОТОСПОСОБНОСТИ СИСТЕМЫ

#### 3.1. Проверка работоспособности приложения

Для проверки работоспособности Системы необходимо выполнить следующие действия:

- запустить Интернет-браузер;
- авторизоваться в Системе, выполнив действия, описанные в подразделе 4.1.

Система работоспособна, если в результате выполнения действий отображается главная страница.

#### 3.2. Проверка работоспособности сервера СУБД

Для проверки работоспособности сервера СУБД требуется выполнить следующие действия:

 Убедиться в том, что сервисы сервера СУБД находятся в состоянии «Работает».

– Подключиться к БД.

Для этого достаточно выполнить команду psql и в запустившемся интерактивном терминале Postgres Pro выполнить команду: \conninfo.

При успешном соединении отобразится соответствующее сообщение, например:

| -         | -                                                                                        |            |    |
|-----------|------------------------------------------------------------------------------------------|------------|----|
| postgres= | # \conninfo                                                                              |            |    |
| You are o | onnected to database "postgres" as user "postgres" via socket in "/var/run/postgresql" a | t port "54 |    |
| 32".      |                                                                                          |            |    |
| postgres= |                                                                                          | ~          | e. |
|           |                                                                                          |            |    |

*Puc. 3.1.* 

Успешное соединение с БД свидетельствует о работоспособности сервера.

## 4. АДМИНИСТРИРОВАНИЕ СИСТЕМЫ

#### 4.1. Доступ к административным функциям

Для получения доступа к полному перечню административных функций Системы необходимо:

запустить Интернет-браузер;

- в адресной строке ввести адрес сервера Системы. Адрес сервера имеет следующий вид <u>http://adpec\_веб-сервера:1050</u> (пример: <u>http://localhost:1050</u>);
- в окне авторизации ввести учетные данные пользователя с правами администратора (по умолчанию доступен пользователь «test» с паролем «1»), нажать на кнопку «Войти»:

| Добро пожаловать                      |  |
|---------------------------------------|--|
| Авторизуйтесь<br>Имя пользователя<br> |  |

*Puc.* 4.1.

 открыть панель главного меню по кнопке 
и выбрать пункт меню «Сервис», откроется страница с разделом «Администрирование».

| 🐲 🗏 Сервис     |                                                                                               | Сегодня: 🛣                                                                                                    | 5065 < Sec.65 🗂 > 🖞 Segment -                                                                                                    |
|----------------|-----------------------------------------------------------------------------------------------|----------------------------------------------------------------------------------------------------|----------------------------------------------------------------------------------------------------|
| П Рабочий стол | 🗅 Настройка учета                                                                             | 🗅 Общие расчеты                                                                                                    | 🗋 Расчеты для нефинансовых активов                                                                                                    |
| Сервис         | Балансовые счета<br>Типовые операции<br>Журналы<br>Типы документов<br>Группы типов документов | Расчет итогов<br>Изменение периода запрета<br>редактирования данных<br>Закрытие счета<br>Массовое перепроведение<br>документов<br>Проверка корректности проводок | Списание расходов будуших<br>периодов<br>Проставление даты актуальности<br>для справочников<br>Расчеты для финансовых операций<br>Обработка выписки по ЛС |
|                |                                                                                               |                                                                                                    | <ul> <li>Администрирование</li> <li>Корзина документов</li> <li>Пользователи</li> <li>Роли</li> </ul>                                                     |

*Puc.* 4.2.

Раздел «Администрирование» состоит из следующих пунктов:

- Корзина документов список всех удаленных документов пользователями Системы с возможностью восстановления или безвозвратного их удаления.
- Пользователи ссылка на справочник «Пользователи», в котором реализована возможность управления учетными записями пользователей.

**Примечание.** Нового пользователя необходимо добавить как в сервис бухгалтерии (см. п. **Ошибка! Источник ссылки не найден.**), так и в сервис авторизации (см. п. 4.2.6) с идентичными логинами.

о **Роли** – перечень ролей в Системе.

#### 4.2. Пользователи и роли

В Системе понятие «роль» определяет типы документов и способы обработки информации в них.

После установки в Системе зарегистрированы следующие роли:

– Администрирование;

– Расчеты – доступен только просмотр списка расчетов.

Сразу после установки в Системе есть один зарегистрированный пользователь Администратор с правами администрирования.

Каждому пользователю может быть присвоено несколько ролей. В системе реализованы два справочника, обеспечивающие работу пользователей в Системе:

 справочник пользователей, в котором хранится имя пользователя, пароль для входа в систему и другие атрибуты учетных записей пользователей;

 справочник ролей (для каждой роли настраиваются требуемые права доступа).

На базе этих двух справочников администратор системы может сформировать связь «пользователь – роль – права доступа», т.е. будет создана информация о том, какой пользователь может осуществлять работу с теми или иными объектами Системы.

В общем случае для организации работы с точки зрения распределения прав пользователей по ролям необходимо:

- ввести пользователей в справочник (справочник «Пользователи»);
- ввести необходимые роли (рабочие места) (справочник «Роли»), которые имеют необходимые настройки прав доступа;
- организовать в нужных сочетаниях пары «пользователь роль» (кнопка «Роли» в справочнике «Пользователи»).

#### 4.2.1. Добавление нового пользователя

Ниже приведена последовательность действий для добавления нового пользователя.

- 1. Вход в режим работы администратора (см. п.4.1).
- 2. Вызов справочника пользователей. Выбрать пункт меню «Пользователи». Будет открыт перечень пользователей, созданных в Системе на данный момент:

| 🗱 🗮 Справочник «Пользовател | IN»                    | Сегодня: 🖅 🏹 🖌 🖌 🖉       | - KENRIGI |
|-----------------------------|------------------------|--------------------------|-----------|
| ሰ Рабочий стол              | 🛛 Открыть 🛛 🕂 Добавить | 🔒 Заблокировать 🛛 🗄 Роль |           |
| Сервис                      | 🔁 🎹 🔍 Все поля         |                          |           |
| Справочник «Пользователи»   | П Логин                | Имя пользователя         | Забл      |
|                             |                        | Suprex                   |           |
|                             |                        |                          |           |

*Puc.* 4.3.

3. Заполнить данные нового пользователя. Нажать кнопку «Добавить». Появится окно для ввода данных по новому пользователю:

| Добавление нового знач | ения        |               |       | ×  |
|------------------------|-------------|---------------|-------|----|
| Имя для меню *         |             |               |       | •  |
| Имя для печати *       |             |               |       |    |
|                        |             |               |       |    |
| Должность пользователя |             |               |       |    |
| Телефон (рабочий)      |             |               |       |    |
|                        |             |               |       |    |
| Дата блокировки        |             |               |       | 1  |
| Дата последнего входа  |             |               |       | 1  |
| Сотрудник              |             |               |       |    |
|                        |             |               |       |    |
| Задать пароль          |             |               |       |    |
| Организации            |             |               |       |    |
| Открыть + Добавить     | 🛍 Удалить   |               |       |    |
| 🗟 🎹 🖓 Все поля         |             |               |       |    |
| Организация            | Тип доступа |               |       | Ŧ  |
|                        |             | <br>Сохранить | Закры | ть |

*Puc.* 4.4.

- 4. Заполнить все необходимые поля:
- Имя для меню краткое имя пользователя (например, фамилия и инициалы);
- Имя для печати полное имя пользователя, например, ФИО без сокращений (будет отображаться в справочнике пользователей);
- Должность пользователя заполняется вручную;
- Телефон (рабочий) контактный телефон пользователя;
- Дата блокировки срок действия пользователя в Системе (по истечению срока действия пользователь удаляется из Системы);
- Дата последнего входа заполняется автоматически датой последнего входа в Систему. Так как пользователь новый, поле не заполняется;
- Сотрудник выбор сотрудника из одноимённого справочника;
- Задать пароль при нажатии на кнопку открывается поле «Пароль» для заполнения. С этим паролем пользователь будет входить в

Систему. При запуске Системы пароль отображается знаками «\*», поэтому при вводе необходимо учитывать языковую раскладку клавиатуры и регистр ввода;

- 5. Заполнить табличную часть «Организации»:
- нажать кнопку «Добавить», откроется окно выбора организации:

| Выберите организацию                                                                        |       | ×  |
|---------------------------------------------------------------------------------------------|-------|----|
| Организация                                                                                 |       |    |
| Вид доступа к данным организации<br>Можно просматривать данные только указанной организации | -     | ×  |
| Добавить                                                                                    | Закры | ТЬ |

*Puc.* 4.5.

- выбрать организацию из раскрывающегося списка;
- выбрать вид доступа и нажать «Добавить»:
  - о Можно просматривать данные только указанной организации;
  - Можно просматривать данные указанной организации и ее подчиненных организаций;
  - Можно просматривать данные только организаций, подчиненных данной.
  - 6. Сохранение данных. Для сохранения введенных данных нажать кнопку «**Сохранить**». Данные будут сохранены, форма ввода закрыта. В справочнике пользователей появится новая запись.

#### 4.2.2. Редактирование справочника пользователей

Данные о любом пользователе Системы могут быть отредактированы. Редактирование данных пользователя выполняется в следующем порядке:

- 1. Вход в систему в режиме администратора.
- 2. Открытие справочника пользователей. Выбрать пункт меню «Сервис» → «Пользователи».
- 3. Установка курсора на нужную строку справочника пользователей. Выделить запись пользователя, данные которого требуется изменить.
- 4. Открытие формы редактирования. Нажать кнопку «**Открыть**». На экране будет представлена форма с данными выбранного пользователя, аналогичная форме для ввода нового пользователя.

- 5. Внесение изменений. Отредактировать нужные данные (имя пользователя, пароль и т.д.).
- 6. Сохранение изменений. Нажать кнопку «Сохранить».

Для блокировки пользователя необходимо выполнить шаги с 1 по 3, описанные для редактирования данных пользователя. Далее нажать кнопку «Заблокировать». После подтверждения процедуры пользователь будет заблокирован (в колонке «Заблокирован» списка пользователей появится «флаг»):

| Логин | Имя пользователя | Заблокирован |
|-------|------------------|--------------|
| 11111 | 1111             | ✓            |

Puc. 4.6.

Чтобы разблокировать пользователя необходимо выполнить шаги с 1 по 3, описанные для редактирования данных пользователя. Далее выбрать пользователя и нажать кнопку «**Разблокировать**».

# 4.2.3. Закрепление пользователя за определенными ролями (рабочими местами)

Кнопка «Роли» в справочнике пользователей дает возможность просмотреть информацию о том, какие роли (рабочие места) «закреплены» за тем или иным пользователем. Для добавления роли пользователю необходимо:

- 1. Выполнить шаги с 1 по 3, описанные для редактирования данных пользователя.
- 2. Нажать кнопку «Роли». Появится окно с перечнем ролей пользователя:

| Изменение ролей      |                   |
|----------------------|-------------------|
| + Добавить 🔟 Удалить |                   |
|                      |                   |
| Имя роли             | Активна           |
| Администрирование    | $\checkmark$      |
| Расчёты              | $\checkmark$      |
|                      |                   |
|                      |                   |
|                      |                   |
|                      |                   |
|                      |                   |
|                      |                   |
|                      | 1-2 из 2          |
|                      |                   |
|                      | Сохранить Закрыть |

*Puc.* 4.7.

- 3. Добавление новой связи «пользователь-роль». Для того чтобы сформировать новую связь «пользователь-роль» необходимо:
- нажать кнопку «Добавить». Появится форма выбора доступных ролей:

| Выберите роль       | $\Box$ ×   |
|---------------------|------------|
| Роль                |            |
| Полное наименование | Активна    |
| □ Администрирование | √          |
|                     |            |
|                     |            |
|                     |            |
|                     |            |
|                     |            |
|                     | 1-1 из 1   |
| Добавит             | гь Закрыть |

*Puc.* 4.8.

- выбрать роль (пометив первую колонку «флагом») и нажать кнопку «Добавить»;
  - 4. Сохранение данных. Для сохранения введенных данных нажать кнопку «Сохранить». Данные будут сохранены,

Для удаления роли у пользователя необходимо повторить шаги 1 -2, нажать кнопку «Удалить». После подтверждения процедуры пара «пользователь - роль» будет удалена.

#### 4.2.4. Ввод новой роли

Ниже приведена последовательность действий для добавления новой роли.

- 1. Вход в режим работы администратора (см. п.4.1).
- 2. Вызов справочника ролей. Выбрать пункт меню «Роли». Будет открыт перечень ролей, созданных в Системе на данный момент:

| <ul> <li>Открыть + Добавить </li> <li></li></ul> | »            |
|--------------------------------------------------|--------------|
| Полное наименование                              | Активно      |
| Администрирование                                | √            |
| Расчёты                                          | $\checkmark$ |
|                                                  |              |

*Puc.* 4.9.

3. Заполнить данные новой роли. Нажать кнопку «Добавить». Появится окно для ввода данных по новой роли:

| Добавление нового значения    |                                                                                                    |                   |
|-------------------------------|----------------------------------------------------------------------------------------------------|-------------------|
| Название роли                 |                                                                                                    |                   |
| 🕑 Роль активна                |                                                                                                    |                   |
| Полномочия роли               |                                                                                                    |                   |
| 🗆 Выбрать все                 |                                                                                                    |                   |
| Меню                          | Бухгалтерская справка                                                                                                    |                   |
| □ Просмотр сводной отчётности | <ul> <li>Просмотр списка</li> <li>Выбор из списка</li> <li>Просмотр своих документов</li> <li>Просмотр всех документов</li> <li>Редактирование своих документов</li> <li>Редактирование всех документов</li> <li>Проведение</li> </ul> |                   |
|                               |                                                                                                    | Сохранить Закрыть |

*Puc.* 4.10.

- 4. Заполнить все необходимые поля и пометить флагом доступные действия по каждому объекту Системы.
- 5. Сохранение данных. Для сохранения введенных данных нажать кнопку «Сохранить». Данные будут сохранены, форма ввода закрыта. В справочнике ролей появится новая запись.

#### 4.2.5. Редактирование справочника ролей

Роли в Системе могут быть отредактированы. Редактирование данных выполняется в следующем порядке:

- 1. Вход в систему в режиме администратора.
- 2. Открытие справочника ролей. Выбрать пункт меню «Сервис» и «Роли».

- 3. Установка курсора на нужную строку справочника ролей. Выделить запись пользователя, данные которого требуется изменить.
- 4. Открытие формы редактирования. Нажать кнопку «**Открыть**». На экране будет представлена форма с данными выбранной роли, аналогичная форме для ввода нового значения.
- 5. Внесение изменений. Отредактировать нужные данные (название, набор действий с объектами Системы).
- 6. Сохранение изменений. Нажать кнопку «Сохранить».

Для удаления роли необходимо выполнить шаги с 2-3, описанные для редактирования данных. Далее нажать кнопку «Удалить». После подтверждения процедуры роль будет удалена.

#### 4.2.6. Добавление нового пользователя в сервисе авторизации

Сервис авторизации (хаб) разрабатывается как единый модуль управления доступом и настройки параметров функционирования для всех продуктов линейки «Авангард».

В настоящее время ввод сведений о пользователе, а также настройка ролей и прав выполняется средствами сервиса бухгалтерии. Но для успешной авторизации пользователя он также должен быть добавлен в сервис авторизации.

Сервис авторизации является отдельным приложением с собственным адресом.

| Введите свои данные |
|---------------------|
| Имя пользователя    |
| Пароль              |
| Войти               |

Рис. 4.11. Окно авторизации

| Hub | ПОЛЬЗОВАТЕЛИ | РОЛИ | КОНСТАНТЫ | клиенты | РЕСУРСЫ            | СОБЫТИЯ АУТЕНТИФИКАЦИИ                    | СОБЫТИЯ БЕЗОПАСНОСТИ | E Test Test Test | Выйти |
|-----|--------------|------|-----------|---------|--------------------|-------------------------------------------|----------------------|------------------|-------|
|     |              |      |           |         |                    |                                           |                      |                  |       |
|     |              |      |           |         |                    |                                           |                      |                  |       |
|     |              |      |           | Добро   | пожало             | вать, Test Test Tes                       | st!                  |                  |       |
|     |              |      |           |         | Дата пос<br>27 яни | ледней репликации<br>3. 2022 г., 14:29:49 |                      |                  |       |

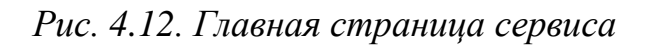

| 🏠 - Пользователи            |               |             |        |              |
|-----------------------------|---------------|-------------|--------|--------------|
| + / 👌 🔍 Поиск               | C             |             |        |              |
| ΦΝΟ Τ                       | Логин Т 🕇     | снилс 🝸     | Роли 🝸 | Блокировка 🝸 |
| Q                           | Q             | Q           | ۹      | (Bce) -      |
| Administrator Administrator | Administrator |             | 1/0    |              |
| ADTestS ADTestLN ADTestP    | adtest        | 38759075650 | 1/0    |              |

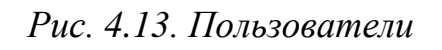

| Пользователи > Управление по<br>Образователи > Оправление по | ользователем "TestPS" |
|--------------------------------------------------------------|-----------------------|
| Основная информация                                          | Основная информация   |
| Рабочие места                                                | Логин *               |
|                                                              | TestPS                |
|                                                              | Фамилия *             |
|                                                              | Тестовый              |
|                                                              | Имя *                 |
|                                                              | Пётр                  |
|                                                              | Отчество              |
|                                                              | Сергеевич             |
|                                                              | Электронная почта *   |
|                                                              | Электронная почта     |
|                                                              | снилс *               |
|                                                              | СНИЛС                 |
|                                                              | Сохранить Закрыть     |

Рис. 4.14. Пользователь. Основные сведения

#### 4.3. Работа с реестром удаленных документов

Ниже приведена последовательность действий для работы с реестром удаленных документов.

- 1. Вход в режим работы администратора (см. п.4.1).
- 2. Вход в реестр удаленных документов. Выбрать пункт меню «Корзина документов». Будет открыт перечень удаленных документов:

| Ø | Восстановить     | 🗎 Удалить | безвозвратно      |                  |         |                                |            |                 |
|---|------------------|-----------|-------------------|------------------|---------|--------------------------------|------------|-----------------|
|   | III R BCE        | е поля    |                   |                  |         |                                |            |                 |
| 0 | Тип<br>документа | Номер     | Дата<br>документа | Дата<br>проводки | Сумма   | Примечание                     | Кто удалил | Когда<br>удален |
|   | Serverse .       | 61877     | 1012/018          |                  | S MA    | The same and spont as a set of | 306        | 14-11-2205      |
|   | Second           | 200       | 61162015          | 12:10:2019       | 1855,55 | PREMISER SEALOC SEMANOT.       | :0020      | 1447-2545       |
|   | Harris .         |           | 15112615          |                  | 12143   | 300134110300346.0 C.939143675  | :9722      | 111205          |

*Puc.* 4.15.

3. Пометить «флагом» в первой колонке документы и выбрать действие «Восстановить» или «Удалить безвозвратно». После подтверждения процедуры документ будет удален или восстановлен.